# 科协系统网上党校 部门(单位)学员操作手册 (试行1.0版)

——机关部门及直属单位

# 2022年1月

| 一、权   | 利与义务1          | L |
|-------|----------------|---|
| 二、"乖  | 斗协系统网上党校"平台下载1 | L |
| (一) 电 | 2脑端下载1         | L |
| (二) 手 | -机端下载1         | L |
| 三、账户  | 中与登录方式         | 3 |
| (一) 电 | 已脑端登录          | 3 |
| (二) 手 | ≤机端登录          | 3 |
| 四、培训  | 签到             | ł |
| 五、登录  | 表学习            | 5 |
| (一) 电 | 2.脑端学习6        | 5 |
| (二) 手 | ←机端学习          | 3 |
| 六、填排  | G外部培训学习11      | L |
| 七、查看  | 青学时档案13        | 3 |
| (一) 电 | 2.脑端查看学时档案13   | 3 |
| (二) 手 | -机端查看学时档案14    | ł |
| 八、年终  | 冬补录遗漏学时申请15    | 5 |

#### 一、权利与义务

教育培训学时完成情况将被作为部门(单位)考核、干部 提拔晋升的重要参考。各部门(单位)党员、干部均有接受培 训的权利和义务。(为方便系统操作理解,以下将"党员、干 部"集中称为"学员")

#### 二、"科协系统网上党校"平台下载

(一) 电脑端下载

"科协系统网上党校"平台的电脑端网址: http://xuexi.cast.org.cn

系统推荐使用谷歌浏览器,用 ie 内核的浏览器可能会遇到 兼容性问题。360 浏览器应使用极速模式,点击地址栏右侧的如 下两个图标 <sup>f</sup> 或 <sup>e</sup>。

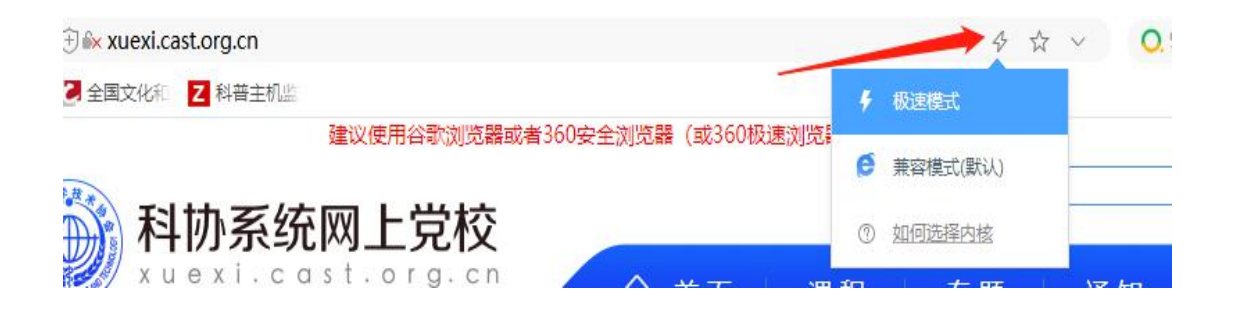

## (二) 手机端下载

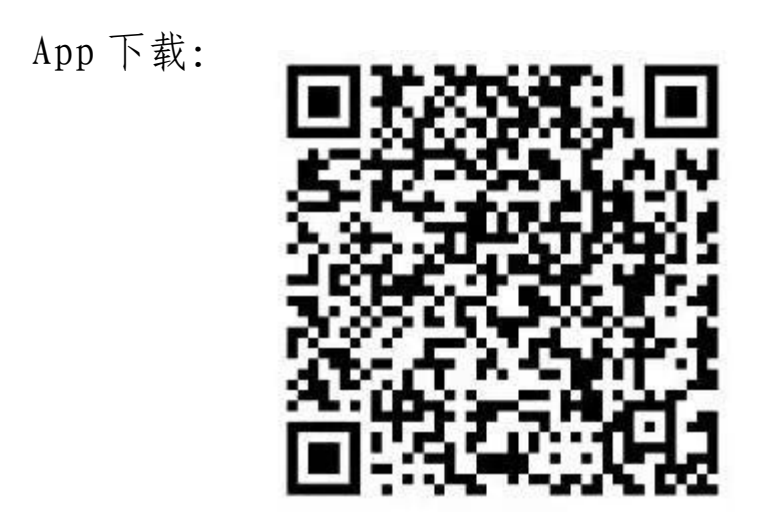

苹果系统已上架到应用商店,直接扫码下载即可。

安卓系统平台未上架,需扫码下载安装包手动安装,部分 手机需打开"未知应用安装权限"

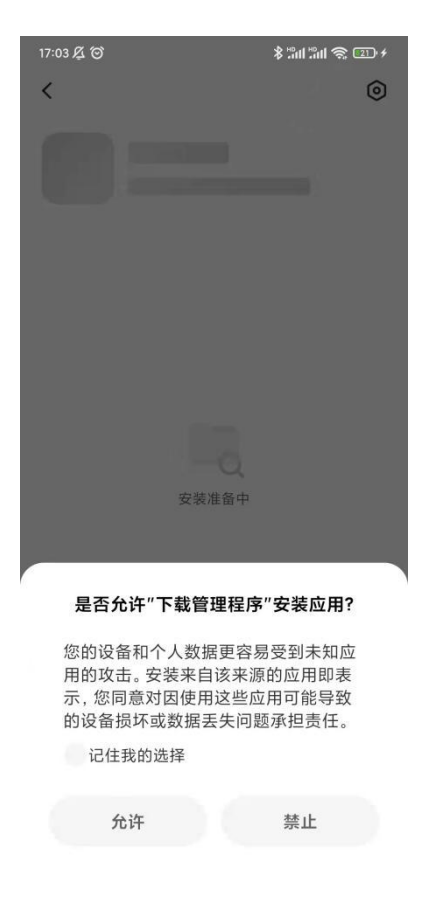

# 三、账户与登录方式

系统登录名为手机号,初始密码为 Abcd1234。

(一) 电脑端登录

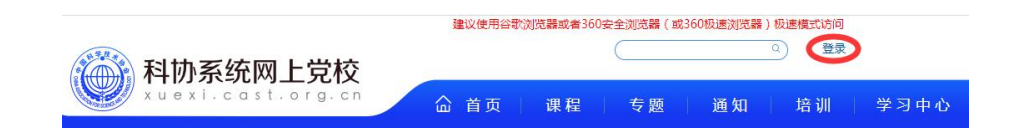

#### (二) 手机端登录

手机 App 登录推荐使用微信绑定,方便后续登录。

App 右下角选择登录后,点击微信登录,微信授权后输入账 号密码,绑定成功后下次就可直接微信登录。

| 17:18 | 5 O                 | \$ 3al 3al 📚 💷 + | 17:18 🔏 🎯 | \$ 10H 10H 📚 (62) + |
|-------|---------------------|------------------|-----------|---------------------|
| <     | 登录                  |                  | <         | 绑定学习平台账号            |
|       | 🌔 科协系统              | 党校               | 诸输入账号     |                     |
| 2     | 请输入账号               |                  |           |                     |
|       | 请输入密码               |                  |           | 绑定并登录               |
|       | 请输入验证码              | aQH9             |           |                     |
|       | 登录<br>忘记密码?<br>後信登录 |                  |           |                     |

# 四、培训签到

第一步:选择签到方式。

方式一: 扫一扫签到。学员登录手机 app, 打开首页, 在右上 角扫一扫中扫码二维码。

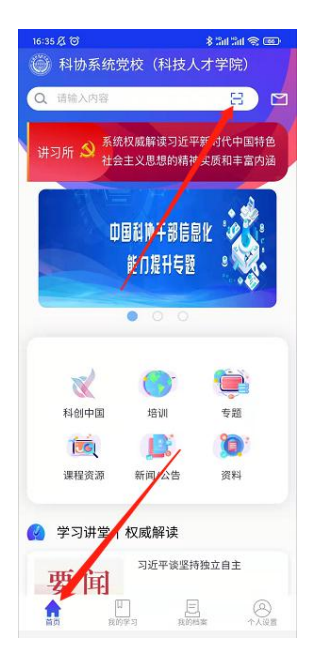

**方式二:** 绑定培训日程的签到也可以在培训日程页面,点击 签到。

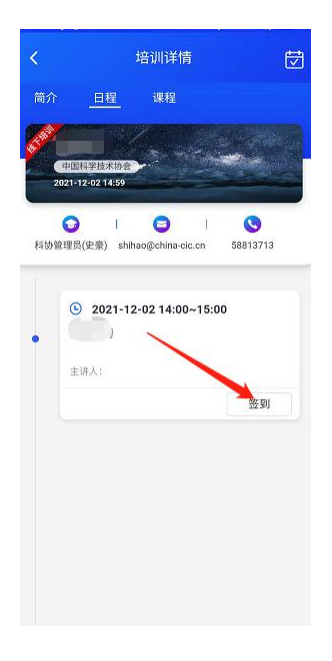

**第二步:**打开签到页面点击"签到"完成签到。(定位签到 请打开手机定位服务)

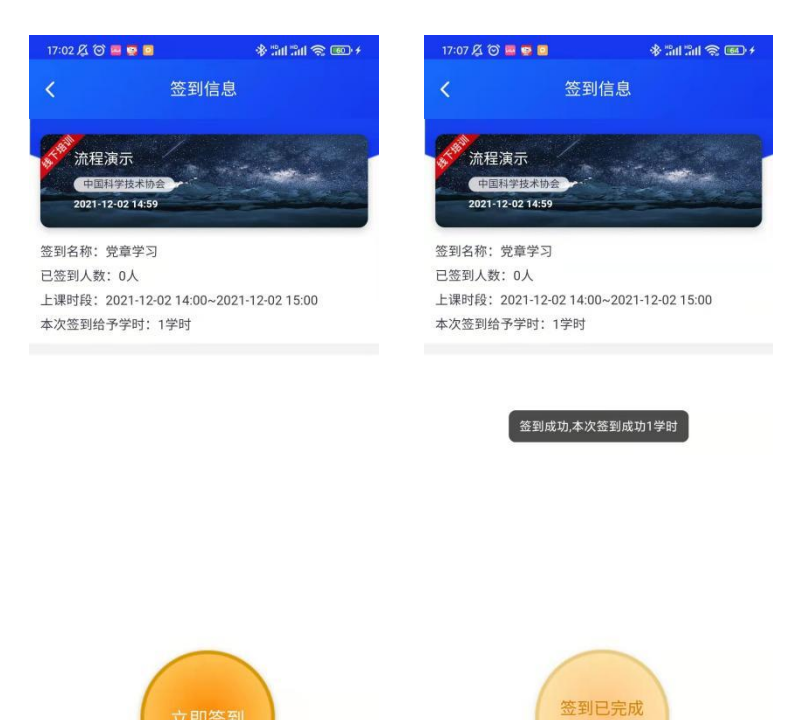

**第三步:**完成签到后,学员可在相应培训日程页面查看培训 签到状态。

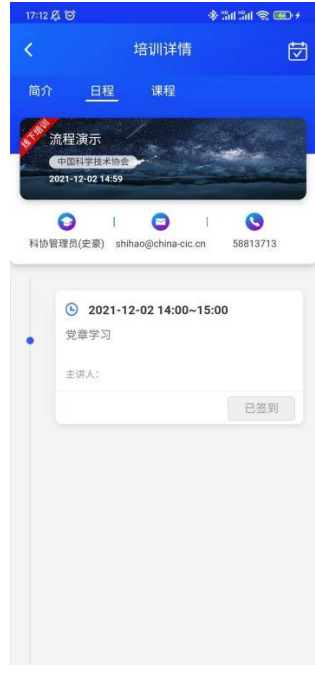

— 5 —

# 五、登录学习

(一) 电脑端学习

登录后点击"科协系统网上党校"平台首页大图上方"培 训"、从"我的学习"中我的培训内选择相应的培训班进入。

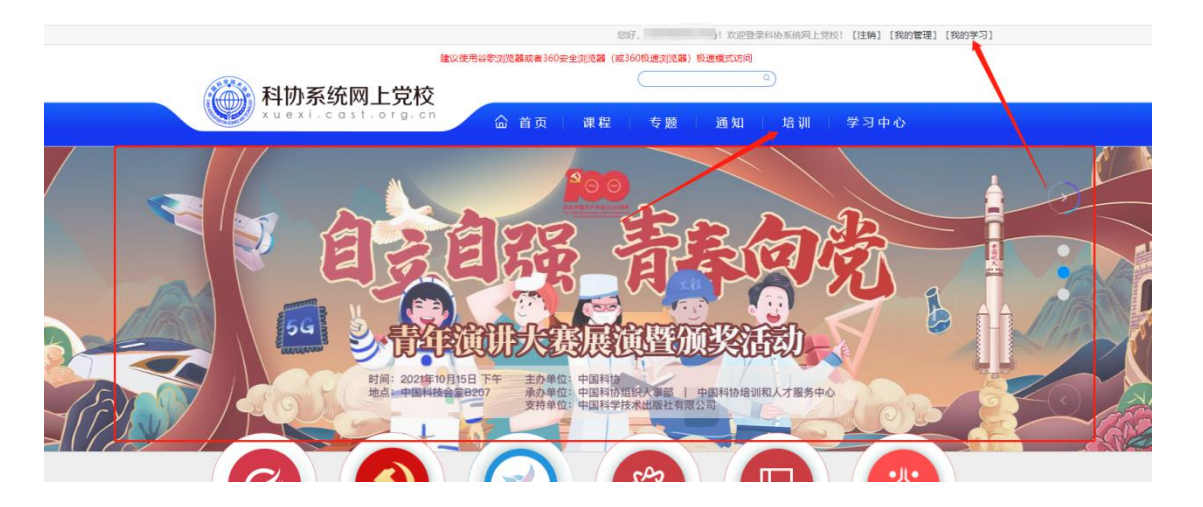

| 科协系统网上党校<br>xuext.cost.org.cn                                                                                                    | 首页    | 课程         | 专题          | 通知         | 培训        |   |        |
|----------------------------------------------------------------------------------------------------|-------|------------|-------------|------------|-----------|---|--------|
| 11 我的课程                                                                                                    | 当前所在位 | 置:首页 >> 1  | 我的培训        |            |           |   |        |
| · 我的培训                                                                                                    | 审视    | 核通过的培训     | 审核中         | 中的培训       |           |   |        |
| ≤ 我的学时补录                                                                                                    |       |            |             |            |           | [ | 2021 ~ |
| 我的考试 我 我  我 我 | 51    |            | 学习贯行        | 彻党的十九届六    | 中全会精神在线学习 |   |        |
| <b>抓</b> 我的学习档案                                                                                                    | R     | 的十九屆六中全会精神 | 地点:<br>时间:2 | 2021-12-10 |           |   | 查看培训   |

对于参加的线上培训班,进入培训页面后点击"培训课程" 可查看当前培训班学习情况和所需学习的课程信息。点击"我 要学习"打开对应课程的详情页面。

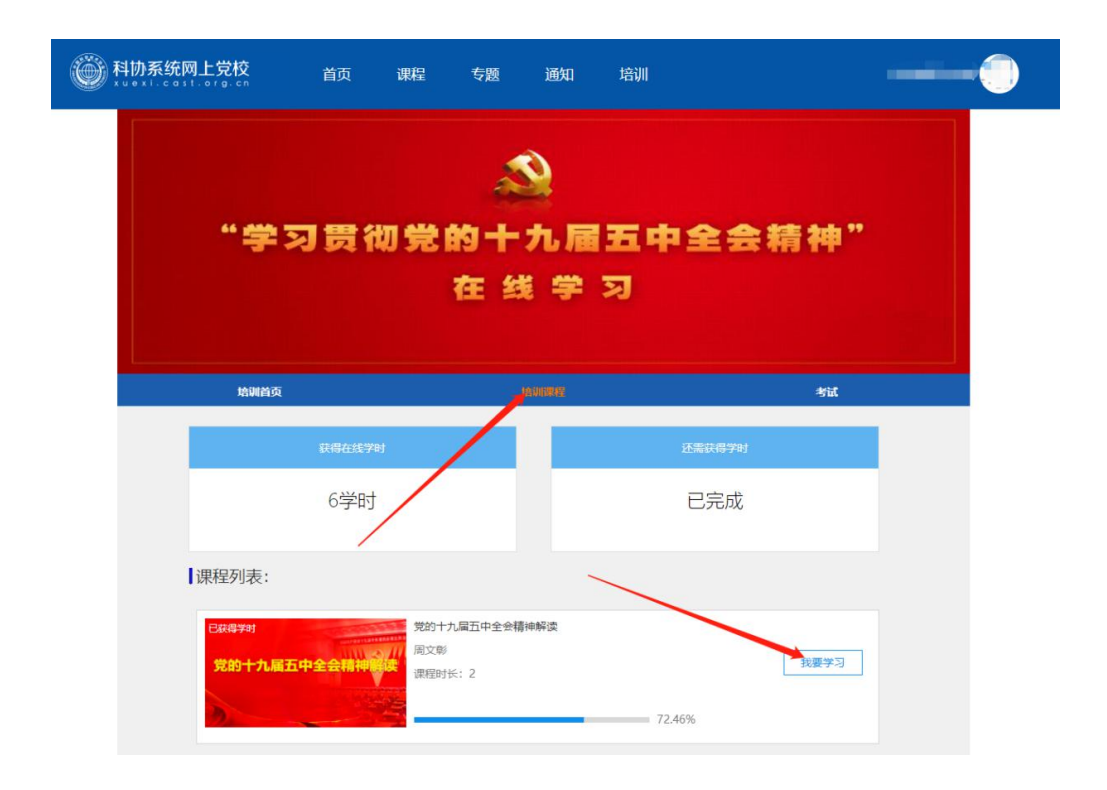

进入课程页面点击"选学",开始学习。有多个章节的课 程可点击"目录"查看章节和相应的学习情况。

| ₩₩₩₩₩₩₩₩₩₩₩₩₩₩₩₩₩₩₩₩₩₩₩₩₩₩₩₩₩₩₩₩₩₩₩₩₩                     | 首页                 | 课程 | 专题                                         | 通知                                   | 培训                               | 科协管理员(史豪)                                   |
|-----------------------------------------------------------|--------------------|----|--------------------------------------------|--------------------------------------|----------------------------------|---------------------------------------------|
| *前、学习资源、课程详情<br><sup>1859年16</sup><br>"十四五"经济发<br>与构建新发展者 | <b>支展</b> 目标<br>格局 |    | "十四<br><sup>作者: 张鹏</sup><br>制作单位<br>标签: 十: | 五"经济发<br>运学人次<br>: 国家行政学院<br>九届五中全会; | 2展目标与构建新2<br>69 <sup>要到;20</sup> | <b>艾展格局</b> 选学                              |
| 课程评论 日录<br>"十四五"総济发展目标与构建新发展储局<br>上<br>下                  |                    |    |                                            |                                      | E 19                             | 皮布信息   ●●●●●●●●●●●●●●●●●●●●●●●●●●●●●●●●●●●● |

章节课程可在播放页面右侧查看当前章节,和各章节学习

进度。

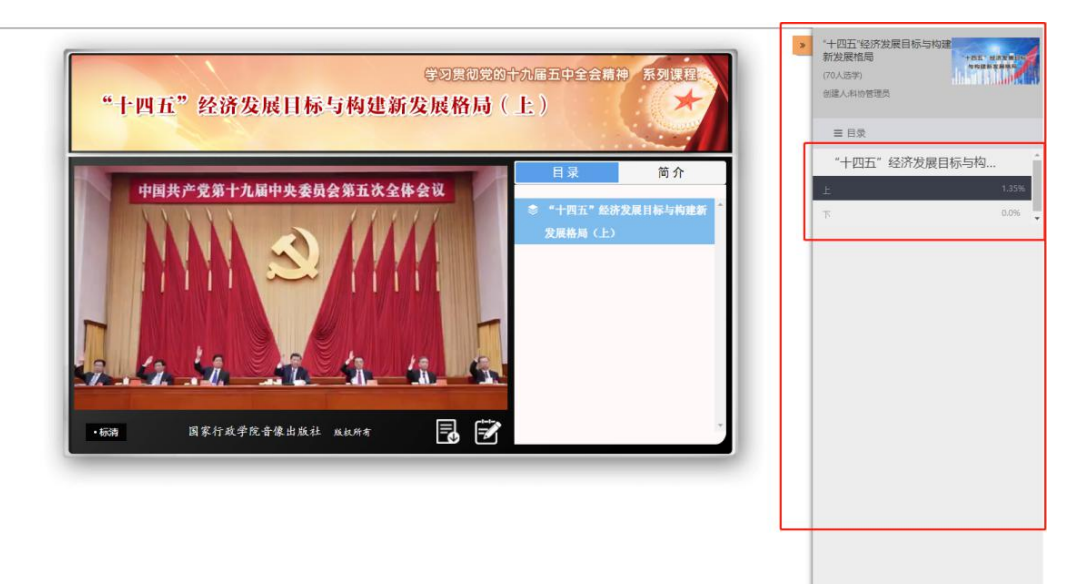

章节进度需达到 60%才可达标,记录学时。学习完成后须在 培训页面刷新后才可查看更新的学时情况。

# (二) 手机端学习

登录后可通过首页大图中培训栏目,从我的学习点击"**我** 的培训"选择相应的培训班进入。

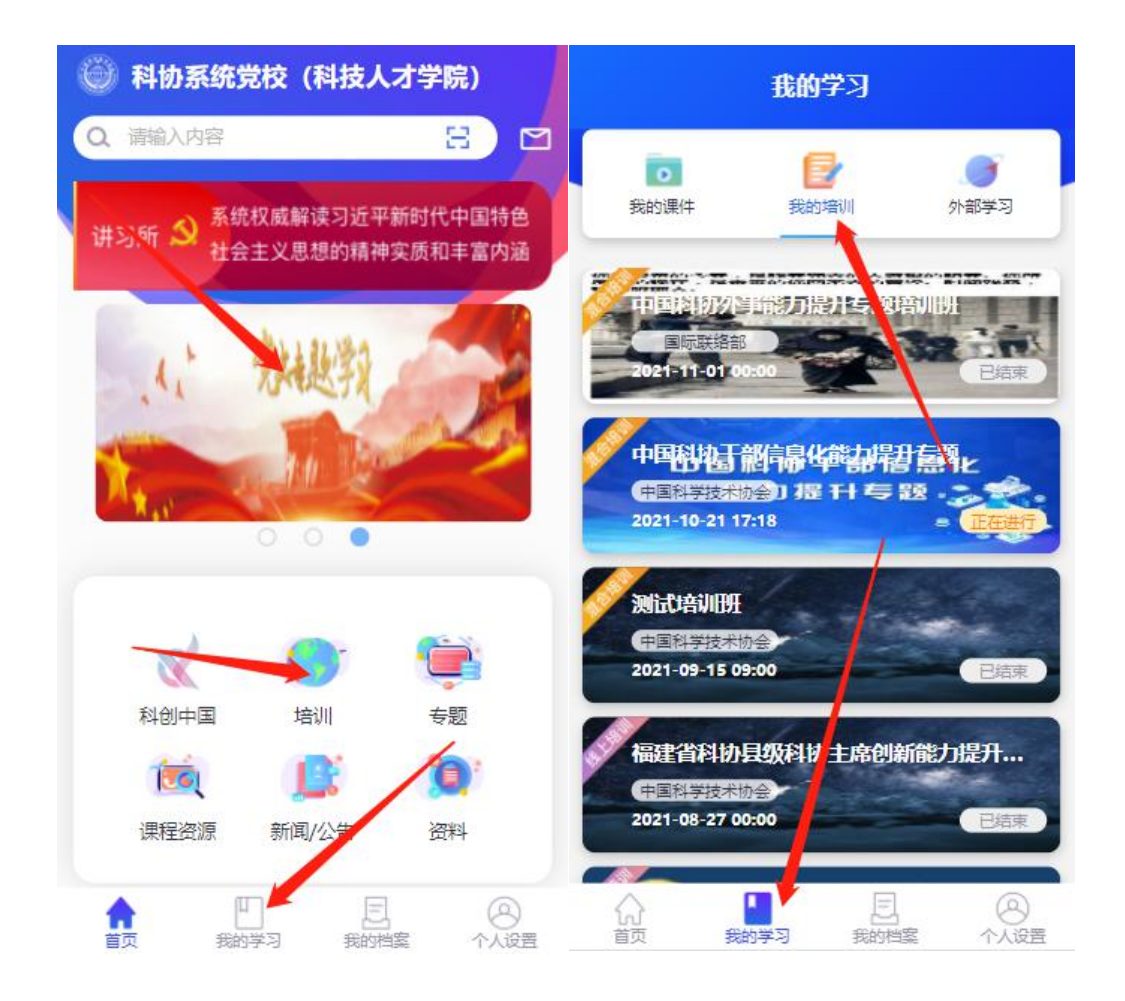

进入培训班后,选择已参加的线上培训即可看到课程和进度。选择对应课程进入学习,选择进度可查看当前培训班学时要求和已学学时。

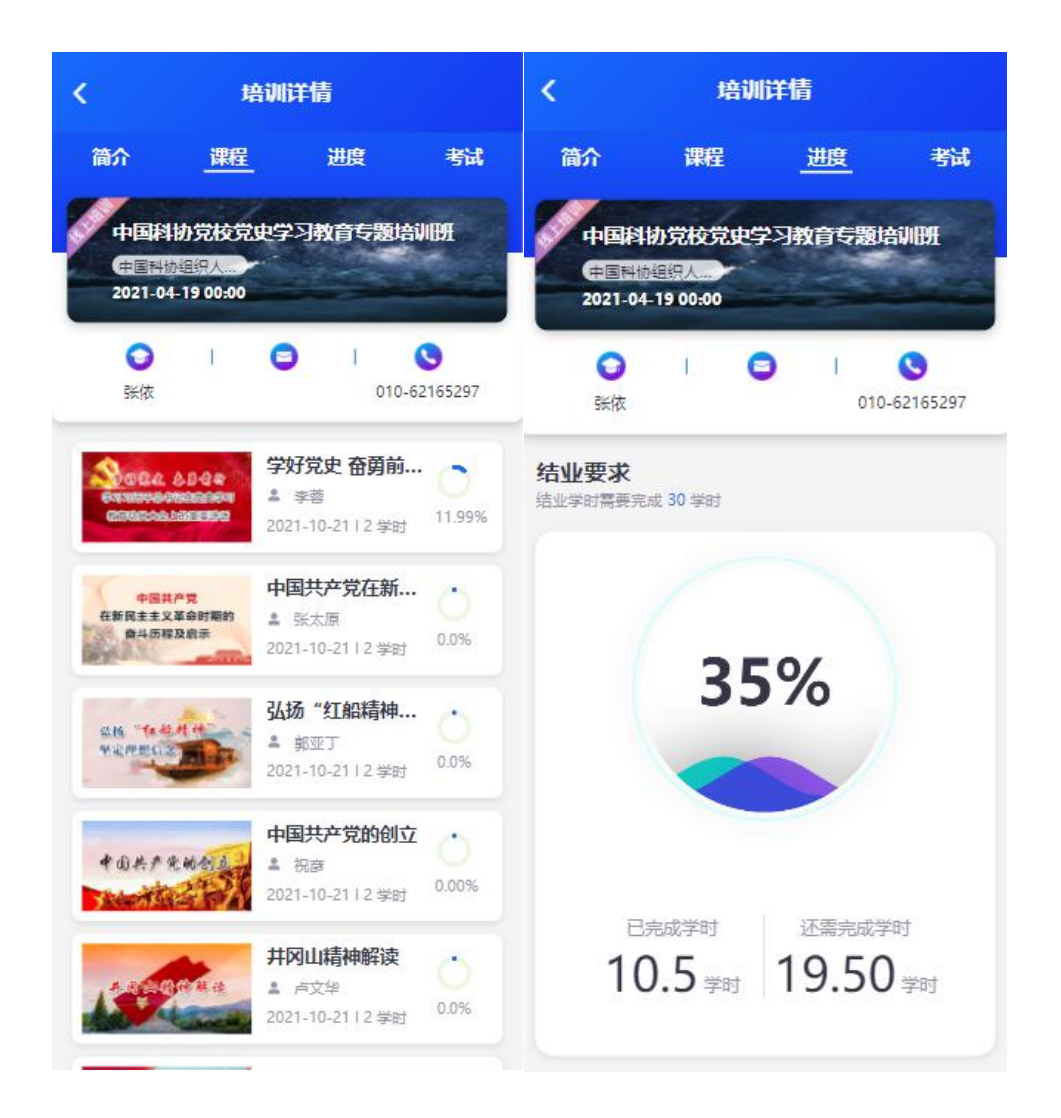

对于有考试的培训,仅当学时要求达标后,才可进入开始 考试。

# 六、填报外部培训学习

电脑端登录后,点击"我的学习"后,点击"我的学时补录"。

|      |      |            |            | 题          | Xi     | P登录科协系统网上党校! | 【注销】 | 【我的管理】【我 | 的学习] |  |
|------|------|------------|------------|------------|--------|--------------|------|----------|------|--|
| · 豈杯 | 5    | 建议使用谷歌。    | 则觉器或者360安全 | È浏觉器 (或36U |        |              | -    |          |      |  |
| rg.c | n    | 命 首页       | 课程         | 专题         | 通知 培训  | 学习中心         |      |          |      |  |
|      | 首页   | 课程         | 专题         | 通知         | 培训     |              |      |          |      |  |
|      | 当前所在 | 位置:首页 >> 犭 | 戝的学时补录     |            |        |              |      |          |      |  |
| 2    | Þ    | 的部培训补录     | 外部现场       | 杨培训        | 外部网络培训 |              |      |          |      |  |
|      | 新增记  | 录<br>      |            |            |        | 选择年份         | ~    | 请输入培训名   | 称    |  |

选择对应的分类后,点击"新增记录",然后完善信息后 选择确定。注:一定要上传相关证明材料作为附件。 当前所在位置:首页 >> 新增记录

| 年份:                   | 2021 🗸   |               |
|-----------------------|----------|---------------|
| 培训名称:                 | 请输入名称    | ]*            |
| 培训分类:                 | 请选择 *    |               |
| 培训科目:                 | 请选择 ✔ *  |               |
| 开始时间:                 | * 结束     | 的问:           |
| 申请学时:                 | * 主机     | 单位:           |
| 联系人:                  |          | 《人电话:         |
| 培训地点:                 |          |               |
| 学习费用(万元):             |          |               |
| 培训目的:                 |          | 可输入300个字<br>符 |
| 培训内容:                 |          | 可输入300个字<br>符 |
| 附件上传:<br>请上传培训通知和结业证书 | 【上传附件】 * |               |

返回【确定】

### 七、查看学时档案

当前所在位置:首页 >> 我的学习档案

#### (一) 电脑端查看学时档案

电脑端网址登录后,进入"我的学习",点击"我的学习 档案"查看学时档案。

◆ 学时概览 时间: 2021 ~ 查询 2021年度培训学时情况 -0 线上培训您已完成 2.5学时 线下培训您已完成 8.0学时 • 党的基本理论和党性教育培训8.0学时; • 党组织集体学习、党课学习0.0学时; 党校平台中的线上专题培训班和网络课程 須知問训0.0挙时: . 等2.5学时; • "科协党建云"平台在线学习0.0学时; • 专项培训0.0学时; "中国干部网络学院"等其他专业学习平 中国科协党校重点活动中的学术会议、讲 台上开展的培训课程0.0学时; 座、报告等0.0学时; • 组织人事部认可的其他网络培训10.0学时; • 组织人事部认可的其他现场培训0.0学时; 线上培训 线下培训 总学时 总学时 ◆ 线下培训情况 培训名称 主办单位 起止时间 学时 培训科目 8.0 业务培训 ◆ 线上培训情况 培训名称 主办单位 起止时间 学时 培训科目 1000 C 2.5 科协系统网上党校 1 0 科协系统网上党校 科协系统网上党校 0

现场培训活动需通过审批后,培训学时才可计入学时档案。 网络学时不用审批直接计入个人学时档案。

### (二) 手机端查看学时档案

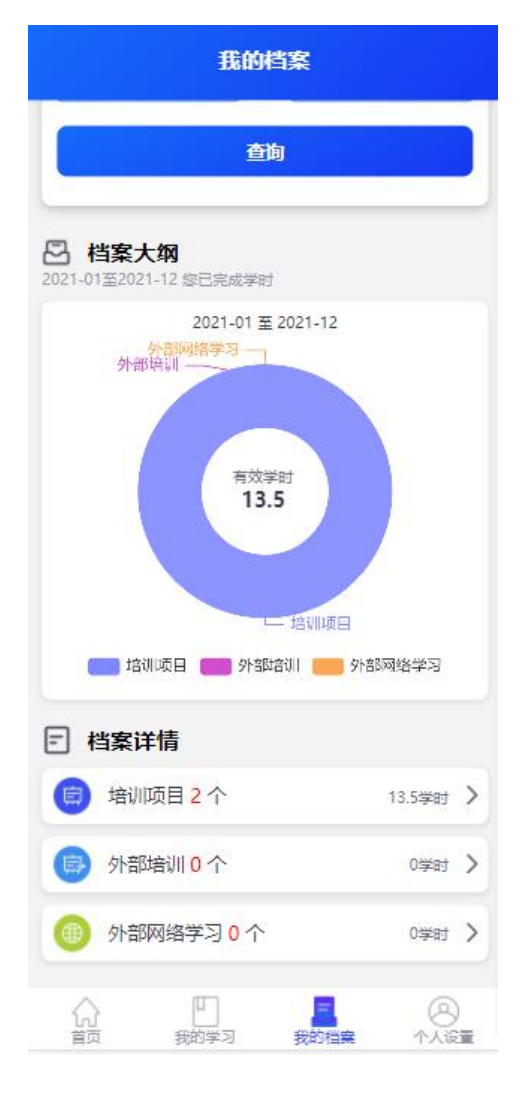

#### 八、年终补录遗漏学时申请

培训补录端口每年年终安排集中时间段开放补录。每年具体开放时间段由当年组织人事部通知确定。

电脑端登录后,点击"我的学习"后,点击"我的学时补录"。

| 〇〇〇〇 科协系统网上党校<br>Xuexl.cost.org.cn | 首页    | 课程      | 专题     | 通知  | 培训     |        |               |
|------------------------------------|-------|---------|--------|-----|--------|--------|---------------|
| 11 我的课程                            | 当前所在位 | 置:首页 >> | 我的学时补录 |     |        |        |               |
| 班我的培训                              | (p)   | 部培训补录   | 外部现    | 场培训 | 外部网络培训 |        |               |
| ≤ 我的学时补录                           | 新增记录  | R ]     |        |     |        | 选择年份 🗸 | 请输入培训名称    查询 |
| 我的考试                               |       |         |        |     |        |        |               |

选择"培训补录",点击"新增记录"。

| 当前所在位置:首页 >> 新增记录                  |        |       |   |  |  |  |  |  |
|------------------------------------|--------|-------|---|--|--|--|--|--|
| 年份:                                | 2021 🗸 |       |   |  |  |  |  |  |
| 培训补录:                              | 请输入名称  |       | * |  |  |  |  |  |
| 附件上传:<br><mark>请上传培训通知和结业证书</mark> | 上传附件   | *     |   |  |  |  |  |  |
|                                    |        | 返回 确定 |   |  |  |  |  |  |

选择参与的培训活动并上传附件后点击"确定"。